Business Operations Center Workflow Automation Application Funding Change Request

# **University** of **California** Agriculture and Natural Resources

Funding Change Request

#### ADD LINK TO WFA SYSTEM wfa.ucanr.edu

 To Initiate/Submit a Form: Left menu -> select Business Operations -> Funding Change Request
 To be used when the accounts for the funding of an employee need to be changed, update the end dates or

the percentage allocation distribution for each account.
To be used for Honorarium payment requests,
Fellowships/Scholarships/Stipends payments, or
Entertainment Vendor Requests, including Facility Use
Agreements.

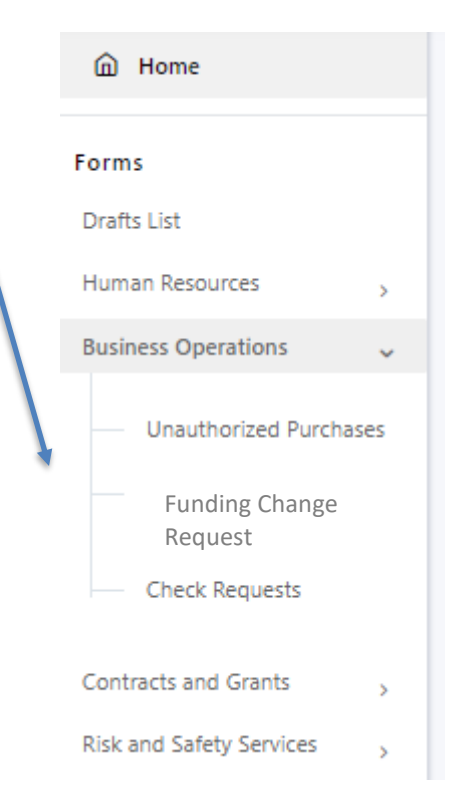

## <u>Page 1</u>

- Enter employee Name, UC PATH Department, Employee ID and Position ID.
- Enter Department/Unit Director that will need to approve the form
- Enter the Supervisor of the staff or the Principal Investigator if the account used is an award.
- Select Fiscal Officer based on your UCCE Business Partner Team or SWP Business Manager.
- Select Additional approvers in case of more than one PI, Statewide Program Director approval needed, or an additional fiscal officer needs to approve.

|   |                         | Funding Chang            | ges Request                         | Print            | $\otimes$ | ) Ir     | nitiator<br>In Progress  |
|---|-------------------------|--------------------------|-------------------------------------|------------------|-----------|----------|--------------------------|
| • | Employee<br>Information | Employee Name*           | UC                                  | Path Department* |           | ) s      | Supervisor               |
|   | Current Funding         | Search more users        |                                     | ~                |           |          | Not Started              |
|   | New/Proposed<br>Funding | Director*                | Em                                  | ployee ID*       |           |          | Director                 |
|   |                         | Search more users        |                                     |                  |           |          | Not Started              |
|   |                         | Supervisor/PI*           | Po                                  | sition ID        |           | ) A<br>A | Additional               |
|   |                         | Search more users        |                                     |                  |           |          | Not Started              |
|   |                         | Identify Routing*        | Fis                                 | cal Officer*     |           | F        | iscal Officer            |
|   |                         | O UCCE                   |                                     | ~                |           |          | Not Started              |
|   |                         | Other                    |                                     |                  |           |          | lew                      |
|   |                         | Additional Approvers     |                                     |                  |           | A        | dditional                |
|   |                         | Search more users        |                                     |                  |           | A        | Approvers<br>Not Started |
|   |                         | Attach any Documentation |                                     |                  |           |          | )eure II                 |
|   |                         |                          | Drag and drop file<br>or click here | S                |           |          | Not Started              |
|   |                         | Justification            |                                     |                  |           |          |                          |
|   |                         |                          |                                     |                  |           |          |                          |
|   |                         |                          |                                     |                  |           |          |                          |
|   |                         |                          |                                     | //               |           |          |                          |

## Page 2

- Enter Current Funding in UC PATH: Earn Code (REG), Chart (L), Account, Sub-Account if applicable, Budget Sub (00 for central funding accounts and 02 for all other accounts), Project code if applicable, Funding Effective Date, Funding End Date, and % Distribution.
- Use plus sign to add more lines if various accounts are used.

|                                                                   |           |           |       | Funding Cha   | nges Request |            |         |                            |                  | Print |
|-------------------------------------------------------------------|-----------|-----------|-------|---------------|--------------|------------|---------|----------------------------|------------------|-------|
| Employee Information     Current Funding     New/Proposed Funding | Current F | unding    |       |               |              |            |         |                            |                  |       |
| Approvals                                                         | Action    | Earn Code | Chart | Chart-Account | Sub Account  | Budget Sub | Project | Funding Effective<br>Date* | Funding End Date | %Dist |
|                                                                   | 0         | REG       | L     | 345FS21       | test         | 999        |         | 7/1/2021                   | 9/30/2021        |       |
|                                                                   |           |           |       |               |              |            |         |                            |                  |       |

# Page 3

- Enter New/ Proposed Funding in UC PATH: Chart (L), Account, Sub-Account if applicable, Budget Sub (00 for central funding accounts and 02 for all other accounts), Project code if applicable, Funding Effective Date, Funding End Date, and % Distribution.
- Leave Funding End Date blank if account does not change year after year (i.e. EFNEP, County Support Account, Central Budget Account.)
- Use plus sign to add more lines if various accounts are used.
- Submit form with green button in lower right-hand corner.

| Funding Changes Request |       |               |             |            |         |                        |                  |       |
|-------------------------|-------|---------------|-------------|------------|---------|------------------------|------------------|-------|
| New/Proposed Funding    |       |               |             |            |         |                        |                  |       |
| Action                  | Chart | Chart-Account | Sub Account | Budget Sub | Project | Funding Effective Date | Funding End Date | %Dist |
| <b>(†)</b> 😣            |       |               |             |            |         | mm/dd/yyyy             | mm/dd/yyyy       |       |

#### Approver Page

- To Approve a Form: Left menu -> select the Pending Approvals menu. Click View next to the form.
- Supervisor reviews and approves
- Principal Investigator approves if account used is an award
- Director reviews and approves.
- Additional Approvers
- Fiscal Officer reviews and Approves
- Payroll enters New Funding in UC PATH, and enters transaction number in the comments as confirmation of task completed.

|   |                         | Print 🗙                       | ľ, | Initiator        |      |   |                                                 |
|---|-------------------------|-------------------------------|----|------------------|------|---|-------------------------------------------------|
| • | Employee<br>Information | Supervisor                    |    | Date             |      |   | Regina Verreos<br>07-09-2021 10:25              |
|   | Current Funding         | Anne Scott                    |    | 07-09-2021 10:30 |      | × | Supervisor                                      |
| • | New/Proposed<br>Funding | Supervisor Comments           |    |                  |      |   | Approved<br>Anne Scott                          |
|   | Approvals               | Test                          |    |                  |      |   | 07-09-2021 10:30                                |
|   |                         |                               |    |                  |      | 1 | Director                                        |
|   |                         | Director                      |    | Date             |      |   | Approved<br>Katherine Hanke<br>07-09-2021 10:32 |
|   |                         | Katherine Hanke               |    | 07-09-2021 10:32 |      | - | Additional                                      |
|   |                         | Director Comments             |    |                  |      |   | Approvers<br>Approved                           |
|   |                         | Test test                     |    |                  |      |   | JoLynn Miller<br>07-09-2021 10:36               |
|   |                         |                               |    |                  | /i   | × | Fiscal Officer                                  |
|   |                         | Additional Approvers          |    | Date             |      |   | Approved<br>Kiran                               |
|   |                         | JoLynn Miller                 |    | 07-09-2021 10:36 |      |   | Maheshwarapu<br>07-09-2021 10:37                |
|   |                         | Additional Approvers Comments |    |                  |      |   | Payroll                                         |
|   |                         | Yipee Skippee                 |    |                  | 11   |   | Approved<br>Anne Scott<br>07-09-2021 10:43      |
|   |                         | Fiscal Officer                |    | Date             |      |   |                                                 |
|   |                         | Kiran Maheshwarapu            |    | 07-09-2021 10:37 |      |   |                                                 |
|   |                         | Fiscal Officer Comments       |    |                  |      |   |                                                 |
|   |                         | Approving form during UAT     |    |                  | 4    |   |                                                 |
|   |                         | Payroll                       |    | Date             |      |   |                                                 |
|   |                         | Anne Scott                    |    | 07-09-2021 10:43 |      |   |                                                 |
|   |                         | Payroll Comments              |    |                  |      |   |                                                 |
|   |                         |                               |    |                  | Back |   |                                                 |

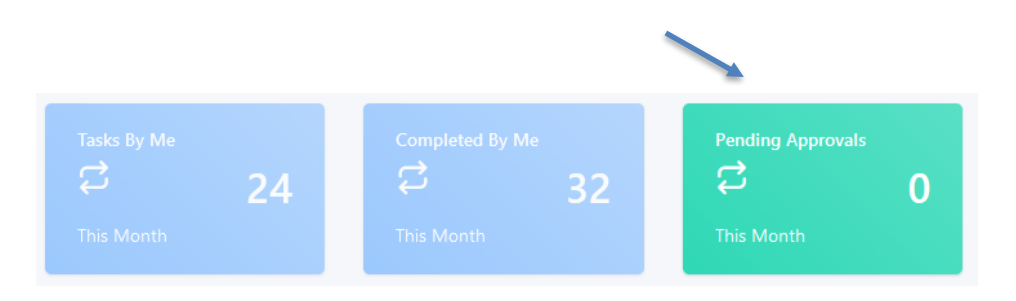